## copy print @nd more

## **DRUCKEN** über das Multifunktionsgerät in der Bibliothek Haus O / Eingang Haus G

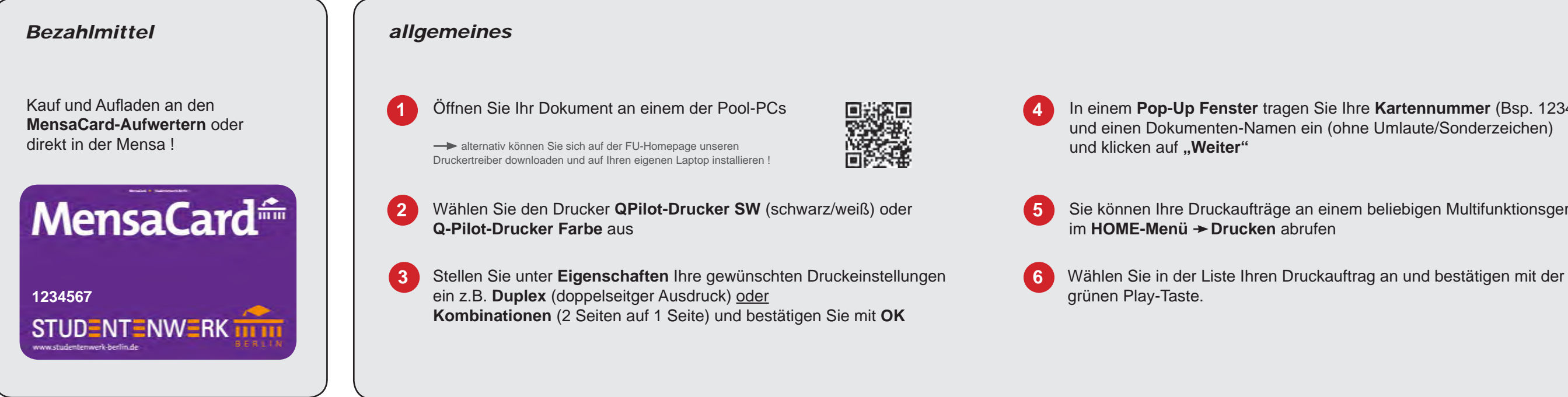

| <complex-block><complex-block></complex-block></complex-block>                                                                                                    |                                                  |                                                                                                    |                                                                               |                                                  |                                 |                               |
|----------------------------------------------------------------------------------------------------|--------------------------------------------------|----------------------------------------------------------------------------------------------------|-------------------------------------------------------------------------------|--------------------------------------------------|---------------------------------|-------------------------------|
| <complex-block><complex-block></complex-block></complex-block>                                                                                                    | Drucken                                          | ×                                                                                                    | Drucken                                                                       | 22                                               |                                 | RICOH Guthaben: 2,35          |
| <complex-block><complex-block><complex-block></complex-block></complex-block></complex-block>                                                                                                    | Drucker: QPilot-Drucker SW                       | n Erweitert Hilfe 🕝<br>n (schwarzweiß) drucken                                                                                                    | Drucker: QPilot-Drucker SW<br>Exemplare 1 •<br>Egenschaften von QPiloteDrucke | Eigenschaften Engeitert Hilfs @                  | MensaCard                       |                               |
| <complex-block><complex-block></complex-block></complex-block>                                                                                                    | Zu druckende Seiten                              | Kommentare und Formulare                                                                                                    | Zu druc<br>Setup Papier Druckqualität G                                       | ültiger Zugriff   Wasserzeichen                  |                                 |                               |
| <complex-block><complex-block></complex-block></complex-block>                                                                                                    | Aktuelle Seite     Seiten                        | Dokument und Markierungen         •           Kommentare zusammenfassen         •                                                                                                    | Aktu     Seite                                                                | Jobtyp: Kopien:<br>Nomaldruck 1                  |                                 |                               |
| Agenetic   Agenetic   Benetic   Benetic    Benetic   Benetic <th>Weitere Optionen     Seite anpassen und Optionen</th> <th>Skalierung: 6/%</th> <th>► Wei<br/>Seite an</th> <th>Ausrichtung:<br/>R Hochformat  Um 180 Grad drehen</th> <th>Bitte Chipkartennummer eingeben</th> <th></th>                                                                                                    | Weitere Optionen     Seite anpassen und Optionen | Skalierung: 6/%                                                                                                    | ► Wei<br>Seite an                                                             | Ausrichtung:<br>R Hochformat  Um 180 Grad drehen | Bitte Chipkartennummer eingeben |                               |
| Set events       with two finds         Bendersformet adjonation       immediate diversities         Bendersformet adjonation       immediate diversities         Bendersformet adjon                                                                                                    | Größe Poster S Mehrere Broschüre                 |                                                                                                    | Papierformat:                                                                 | R 1 Seite pro Blatt                              |                                 | (0) (m) (n)                   |
| Organization       Image: Contraction       Image: Contrac                                                                                                    | Anpassen     Tatsächliche Größe                  | 296,93 x 209,97 mm                                                                                                    | Anpa Zufuhr:     Tatsa Automatische Magazinwahl                               | Seitenanordnung                                  | Kartennummer                    |                               |
| Image: Sector different Malabia:     Projectuale gene BPG-Scherande ausonablen     Projectuale gene BPG-Scherande ausonablen                                                                                                    | Ö Übergroße Seiten verkleinern                   | DRUCKEH Shar der Middenfilmsgeffi                                                                                                    | ÖÜber Ausgabe:                                                                | R Rechts, dann abwärts                           | 1234567                         | BICOH Guthaben: 2,35 Haptrene |
| Paperquelle gendel DPC-Sterengelle auxuikine   Papier gendeling befruiche   Auxuiche   Wolternation   Querformation   Sete einrighten.     Ducken   Abbrechen     Sete einrighten.     Ducken     Abbrechen     Abbrechen <th>O Benutzerdefinierter Maßstab: 100 %</th> <th>Constanting     Constanting     Constantin     Constantin     Constantin     Constantin     Constanting</th> <th>Benu Finstellungen</th> <th>Aus</th> <th>Dokumentenname</th> <th></th> | O Benutzerdefinierter Maßstab: 100 %             | Constanting     Constanting     Constantin     Constantin     Constantin     Constantin     Constanting | Benu Finstellungen                                                            | Aus                                              | Dokumentenname                  |                               |
| Profe fieldeling bedrucken<br>Aurichtung:<br>Beldevlormat atgenatisch<br>Geteformat<br>Geteformat<br>Beter einighter<br>2<br>2<br>3<br>4<br>1<br>1<br>1<br>1<br>1<br>1<br>1<br>1<br>1                                                                                                    | Papierquelle gemäß PDF-Seitengröße auswählen     |                                                                                                    | Papin                                                                         |                                                  |                                 |                               |
| Los transmentes<br>General de los transmentes<br>General de lo                                                                                                    | Papier <u>B</u> eidseitig bedrucken              |                                                                                                    | Papin Speichem                                                                | Sort. durch Anw. ignor.                          |                                 | Print2Me                      |
| In order / Querformat   Querformat   Seite I ven 1   Drucken     Bete einrighten     OK     Abbrechen     Hfo     Seite einrighten     OK     Abbrechen     Abbrechen     Abbr                                                                                                    | Ausrichtung:                                     |                                                                                                    | Ausrich Laden                                                                 | Heften:                                          |                                 | Testseite                     |
| Ouerformat   Seite 1 von 1   Drucken     Bete einighten     OK     Abbrechen     Weiter >     Image: Contract of the set of the set of                                                                                                    | Hoch-/Querformat automatisch     Hochformat      |                                                                                                    | O Hoch                                                                        |                                                  |                                 | Testseite2                    |
| Seite inrighten     Seite einrighten     Seite einrighten     Drucken     Mabrechen     Meiter     Meiter                                                                                                    | Querformat                                       |                                                                                                    | Quer                                                                          |                                                  |                                 | y poly Bureits aedruckt       |
| Seite einrighten  Seite einrighten  CK Abbrechen Hife  CK Abbrechen Hife  CK Abbrechen Hife  CK Abbrechen Hife  CK Abbrechen Hife CK Abbrechen Hife CK                                                                                                    |                                                  | < C >                                                                                                    |                                                                               | Info Standard wiederherst.                       | Abbrechen 🗙                     | I Avachten                    |
| 2 3 6                                                                                                    | Seite einrighten                                 | Drucken Abbrechen                                                                                                    | Seite eir                                                                     | OK Abbrechen Hilfe                               |                                 | Pady, ()                      |
|                                                                                                    | 2                                                |                                                                                                    |                                                                               | 3                                                | 4                               | 6                             |
|                                                                                                    |                                                  |                                                                                                    |                                                                               |                                                  |                                 |                               |

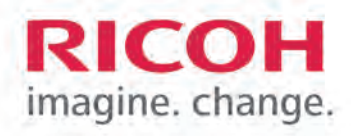

## In einem Pop-Up Fenster tragen Sie Ihre Kartennummer (Bsp. 123456)

Sie können Ihre Druckaufträge an einem beliebigen Multifunktionsgerät

Tel.: 030/838 58827 oder per E-Mail: printcenter-fub@service.ricoh.de